# Getting started with Simulis<sup>®</sup> Thermodynamics

## Use Case 15: Parameter identification with MS Excel

Software & Services In Process Simulation

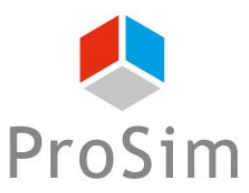

We guide You to efficiency

© 2021 ProSim S.A. All rights reserved.

### Introduction

It is possible to regress binary interaction parameters of thermodynamic models from experimental data with dedicated Simulis<sup>®</sup> functions (functions with extension Kij). Example given:

- stCALFlashTPKij()
- stCALGammaLKij()

- ...

The use of these functions are directly linked to regression of parameters located in the "BINARIES" tab of the calculator:

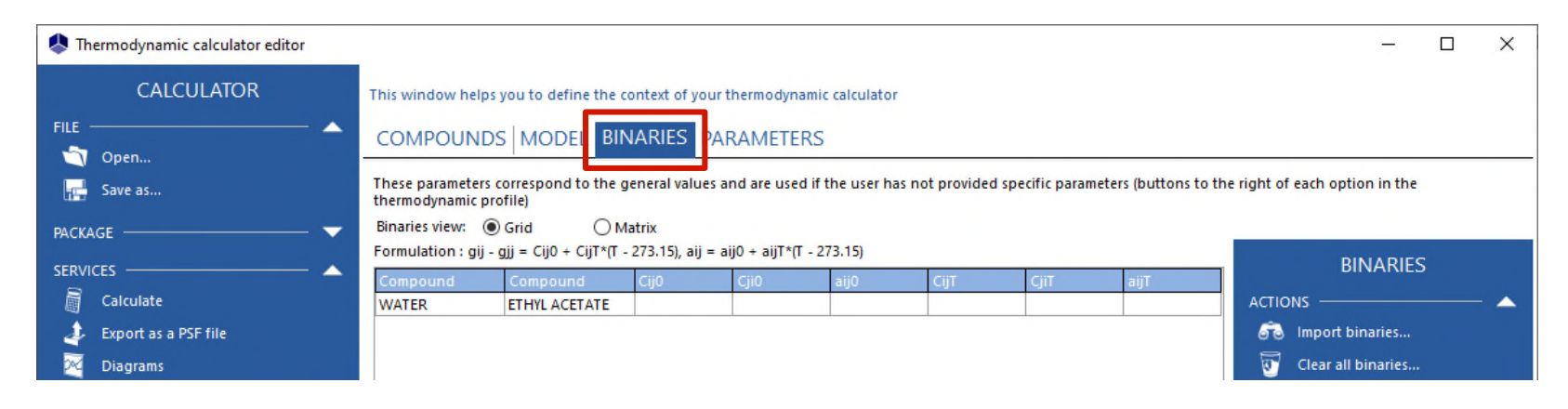

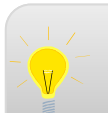

Before studying this case, it is recommended to consult "Getting Started with Simulis Thermodynamic, Case 8" that explains how to regress binary interaction parameters from experimental data in Excel

### Introduction

This document presents, with illustration examples, the possibility to regress other types of parameters:

- 1- Pure components properties
- 2- Specific binary interaction parameters (BIP)
- 3- Binary interaction parameters (BIP) for solid-liquid equilibria

The use of a complementary add-in "Simulis Parameters Identification.xla" (or SPI) is necessary

### Introduction - SPI Add-In

- Installation of the complementary add-in "Simulis Parameters Identification.xla":
  - Save the add-in in the folder (to be created if necessary): C:\ProSim
  - In Excel Options
    - o Add-ins
    - o Go
    - o Brose
    - o Add the add-in

| Proofing              | Add-ins                                                                                                    |                                                                             |               | Add-ins available:                |
|-----------------------|----------------------------------------------------------------------------------------------------|-----------------------------------------------------------------------------|---------------|-----------------------------------|
| Save                  | Name *                                                                                                    | Location                                                                    | Туре          | Simulis Parameters Identification |
| Language              | Active Application Add-ins                                                                                    |                                                                             |               | Simulis Thermodynamics            |
|                       | Simulis Conversions                                                                                           | C:\ Files (x86)\Simulis\smConversions.dll                                   | COM Add-in    | Simulisnumerics                   |
| Ease of Access        | Simulis Parameters Identification                                                                             | C:\m\Simulis Parameters Identification.xla                                  | Excel Add-in  | Solver Add-in                     |
| Advanced              | Simulis Pinch                                                                                                 | C:\root\Office16\Library\Simulis Pinch.xla                                  | Excel Add-in  |                                   |
|                       | Simulis Properties                                                                                            | C:\am Files (x86)\Simulis\SMProperties.dll                                  | COM Add-in    |                                   |
| Customize Ribbon      | Simulis Thermodynamics                                                                                        | C:\s (x86)\Simulis\SMThermodynamics.dll                                     | Excel Add-in  |                                   |
| Out the Assess Tables | Simulis Thermodynamics                                                                                        | C:\s (x86)\Simulis\SMThermodynamics.dll                                     | COM Add-in    |                                   |
| QUICK Access Toolbar  | Simulisnumerics                                                                                               | C:\t\Office16\Library\SimulisNumerics.xla                                   | Excel Add-in  |                                   |
| Add-ins               | Solver Add-In                                                                                                 | C. (Incero/Library/SOLVER/SOLVER/SOLVER/                                    | EXCELAUG-III  |                                   |
| Trust Certer          |                                                                                                    |                                                                             |               |                                   |
|                       | Add-in: Solver Add-in                                                                                         |                                                                             |               |                                   |
|                       | Publisher                                                                                                    |                                                                             |               | Simulis Parameters Identification |
|                       | r sonarch                                                                                                    | imation available                                                           |               | Sindiff Faranceers identification |
|                       | Compatibulity No compatibulity into                                                                           | initiation available                                                        |               |                                   |
|                       | Compatibility: No compatibility info                                                                          | 5) Microsoft Office) root) Office15) Library SOLVER                         | NIVER VI-     |                                   |
|                       | Compatibility: No compatibility info<br>Location: C:\Program Files (x8t                                       | 5)\Microsoft Office\root\Office16\Library\SOLVER\SC                         | DLVER,XL May  |                                   |
|                       | Compatibility: No compatibility info<br>Location: C:\Program Files (x84                                       | 5)\Microsoft Office\root\Office16\Library\SOLVER\SC                         | OLVER, XI AW  |                                   |
|                       | Compatibility: No compatibility infi<br>Location: C:\Program Files (x84<br>Description: Tool for optimization | 5)\Microsoft Office\root\Office16\Library\SOLVER\SO<br>and equation solving | OLVER, XL A.W |                                   |

 $\bigotimes$ 

습 Home

🗁 Open

Save

Save As

Share Export Publish Close

Feedback Options

### Introduction - Excel Solver

- if the Excel Solver is not found:
  - Search the path where is located:
    - o SOLVER32.DLL
  - Example given:
    - o C:\Program Files (x86)\Microsoft Office\OfficeXX\Library\SOLVER
    - o C:\Programmes\Microsoft Office\OfficeXX\Library\SOLVER
    - Or do a search on C:\
- Copy/Paste the DLL "SOLVER32.DLL" in the following folder (needs administrator rights):
  - C:\Windows\SysWOW64 (if 32 bits Excel version)
  - C:\Windows\System32 (if 64 bits Excel version or depending on Windows version)

### **Introduction - Examples**

- Available examples with this document:
  - Regression of NRTL-SAC parameters (pure component properties)
    - o SIMULIS\_GS15\_EN-parameter-identification\_caffeine-solubility.xlsm
  - Regression of specific BIP
    - o SIMULIS\_GS15\_EN-parameter-identification\_water-acetone-viscosity.xlsm
  - Regression of BIP for solid-liquid equilibria
    - o SIMULIS\_GS15\_EN-parameter-identification\_aspirin-acetone-solubility.xlsm

#### Pure component properties

- All constant properties of one or several components are accessible:
  - o stCALGetProperty(Name, Index, plD, Unit)

to <u>get</u> a property value of a component (function available in the Simulis Thermodynamics add-in)

o stCALSetProperty(Name, Index, pID, Value, Unit)

to <u>set</u> a property value of a component (function available in the complementary SPI add-in)

#### With:

Name : Name of the calculator
Index : Index of the component in the list
pID : Property identifier
Value : Value of the property to be set
Unit : Optional argument

Name: [New compound] ID: (CD780867-9C9E-4B89-960C-FADEBE3B01E6) Original ID: Original location: \\

#### About properties...

| operties                                   | Value               |
|--------------------------------------------|---------------------|
|                                            |                     |
| E Group contribution models                |                     |
| + 🦳 Atomic                                 |                     |
| Phase change                               |                     |
| Normal melting point                       |                     |
| Normal boiling point                       |                     |
| Enthalpy of fusion (melting point)         |                     |
| Triple point temperature                   |                     |
| Triple point pressure                      |                     |
| Physical state at 25°C                     | <unknown></unknown> |
| Physical state in aqueous solution at 25°C | <unknown></unknown> |
| Diffusion coefficient                      |                     |
| Enthalpy of vaporization (boiling point)   |                     |
| Octanol-Water partition coefficient        | <unknown></unknown> |
| soil sorption coefficient (Koc@20°C)       |                     |
| Liquid vapor calculation type              | <unknown></unknown> |
| - Acentric factor                          | <unknown></unknown> |
| Modified acentric factor                   | <unknown></unknown> |
| Critical temperature                       |                     |
| Critical pressure                          |                     |
| Critical volume                            |                     |
| Critical compressibility factor            | <unknown></unknown> |
| Critical density                           |                     |
| Heat of sublimation at the triple point    |                     |
| Glass-transition temperature               |                     |
| 🗉 🥘 Combustion, security, toxicity         |                     |
| Condensed phase                            |                     |
| Phase thermochemistry                      |                     |
| Interaction, gas phase reaction            |                     |
| User properties                            |                     |
| E PPC-SAFT                                 |                     |
| NRTL-SAC                                   |                     |
| Number of hydrophobic segments type (X)    | <unknown></unknown> |
| Number of hydrophilic segments type (Z)    | <unknown></unknown> |
|                                            | <unknown></unknown> |
| Number of polar segments type (Y+)         | <unknown></unknown> |
| E CPA                                      |                     |
| 🕂 🥘 Polymers-Segments                      |                     |
| 🛨 🥘 Sanchez-Lacombe                        |                     |
| Temperature dependent properties           |                     |

- Pure component properties
  - Access to pID property identifier:
    - o "Simulis" menu, "Help", "Help on Simulis identifiers"
    - Simulis identifiers, "Compound properties" tab

| imulis - 🛛 🛷 Simulis                                                 | Page<br>Pinch Ene | rgy                                    | Formulas                                      | Data                       | Kevlew | view | Developer | Add-ins | неір |                                                                                                    |
|----------------------------------------------------------------------|-------------------|----------------------------------------|-----------------------------------------------|----------------------------|--------|------|-----------|---------|------|----------------------------------------------------------------------------------------------------|
| lisert<br>Diplicate<br>Move<br>Renime                                | ▶ h Wa ▶ ate ~ ▶  | ter<br>Move ~ R<br>Custom Too          | Rename ~ D<br>Dibars                          | elete ~ Edit ·             | ~      |      |           |         |      | Simulis identifiers      How to use:     1- Select or search for a quantity, a compound property.     2- Clic on copy (Ctrl C) and paste the identifier in your function (Excel, Matlab)                                                                                                    |
| Delett:<br>Edit<br>Edit input unit system<br>Edit out ut unit system | <pre></pre>       | D                                      | E                                             | F                          | G      | Н    | 1         | J       | К    | Quantitier     Compound properties       Filter     Search                                                                                                    |
| Force calculations                                                   | •                 |                                        |                                               |                            |        |      |           |         |      | Name   Identifier  Atomic                                                                                                    |
| Help                                                                 | ,<br>→            | Help on Si<br>Help on Si<br>Help on Si | imulis Conve<br>imulis identi<br>imulis Prope | ersions<br>fiers<br>erties |        |      |           |         |      | 1st ionization energy     pidFirstionizationEnergy()       2nd ionization energy     pidSecondIonizationEnergy()       Atomic radius     pidAtomicRadius()       Born Constant     pidBornConstant()       Born radius     pidBornRadius()                                                                                                    |
|                                                                      |                   | Help on Si                             | imulis Therm                                  | nodynamics                 |        |      |           |         |      | Charge     pidCharge()       Dielectric constant     pidDielectricConstant()       Diffusion volume     pidVdiff()       Dipole moment     pidMu()       Flory-Huggins degree of polymerization (P) pidFloryHugginsPolymerizationDegree()                                                                                                    |
|                                                                      |                   |                                        |                                               |                            |        |      |           |         |      | Flory-Huggins empirical parameter (eps)       pidFloryHugginsEmpiricalParameter2()         Flory-Huggins empirical parameter (s)       pidFloryHugginsEmpiricalParameter1()         Lennard-Jones energy       pidLJPsi()         Lennard-Jones length       pidLJr()         Modified Van der Waals area       pidQiP()         Molecular weight       pidMw()         Pauling Radius       pidPaulingRadius() |

#### Pure component properties

• Example: Regress NRTL-SAC parameters of caffeine to represent its solubility in several solvents

<u>Reference</u>: J. Zhong, N. Tang, B. Asadzadeh, W. Yan, "Measurement and Correlation of Solubility of Theobromine, Theophylline, and Caffeine in Water and Organic Solvents at Various Temperatures", J. Chem. Eng. Data, 62, 2570-2577 (2017)

#### Steps to build the Excel file

- 1- Define the calculator
- 2- Choice of units
- 3- Available experimental data
- 4- Thermodynamic calculations
- 5- Define the deviation minimization criterion between experimental data and the model
- 6- Working table of properties to be regressed
- 7- Define the calculation sequence
- 8- Use of the solver

- Step 1: Define the calculator
  - Import components CAFFEINE, WATER, METHANOL, ETHANOL, 1-PROPANOL, ETHYL ACETATE, ACETONE
  - Choose NRTL-SAC thermodynamic profile
  - Visualize available NRTL-SAC parameters for the components (with editor array)

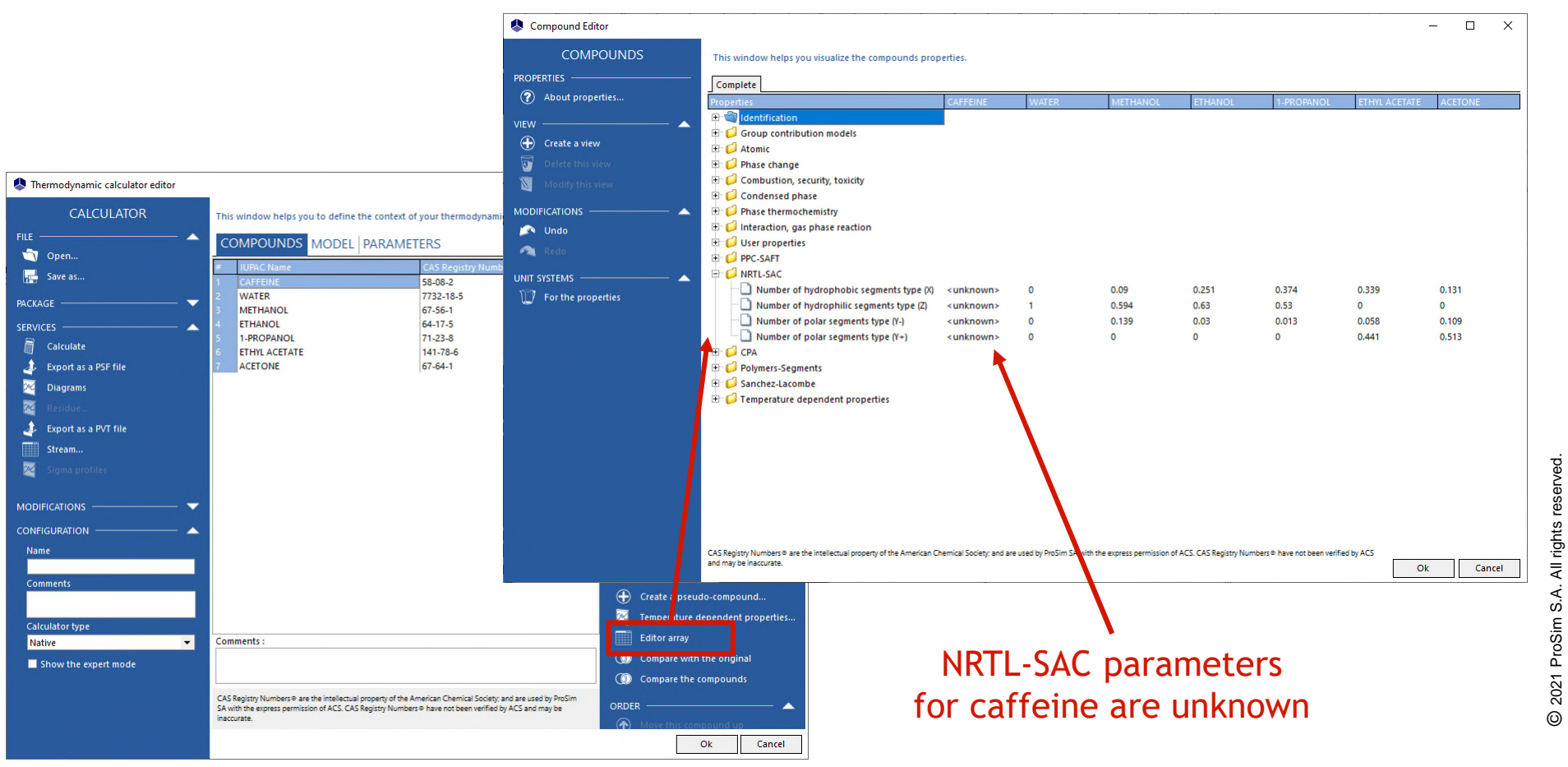

- Step 2: Choice of units
  - Right-click on the calculator object
    - o Edit the input unit system
    - o Edit the output unit system
    - Choose "K" for temperature, "MPa" for pressure

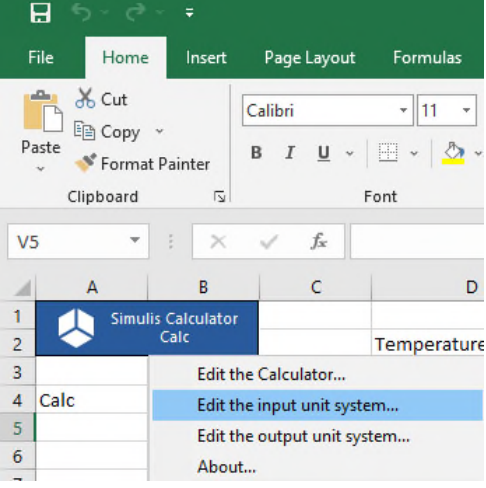

- Visualize the units used in the Excel worksheet
  - Simulis function: stCALGetUnitNameInSystem()

| 85     | o~ c <sup>a</sup> -              | ÷          |                           |              |              |          |                                |           |
|--------|----------------------------------|------------|---------------------------|--------------|--------------|----------|--------------------------------|-----------|
| File   | Home                             | Insert     | Page Layout               | Formulas     | Data         | Review   | View                           | Developer |
| Paste  | 6 Cut<br>≧ Copy →<br>≸ Format Pa | ainter     | Calibri<br>B I <u>U</u> ~ | * 11 *       | А* А*<br>А ~ |          |                                | ë₽ Wra    |
| Cli    | pboard                           | 12         |                           | Font         | 5            |          | Alig                           | gnment    |
| STDEV  | -                                | ×          | ✓ f <sub>x</sub>          | =stCALGetUni | tNameIr      | nSystem( | \$A\$4; <mark>E\$1;</mark> \$I | D2)       |
|        | A                                | В          | С                         | D            |              | E        | F                              | G         |
| 1      | Simulis                          | Calculator |                           |              | <u>ī</u>     | 1        |                                | 2         |
| 2      |                                  | Calc       |                           | Temperatu    | re ;E\$      | 1;\$D2)  | к                              |           |
| 3      |                                  |            |                           | Pressure     | MP           | а        | MPa                            |           |
| 4 Calc |                                  |            |                           |              |              |          |                                |           |
| 5      |                                  |            |                           |              |              |          |                                |           |

- Step 3: Available experimental data
  - Enter experimental solubilities available for each solvent (Zhong et al., 2017)
    - o Pressure

- o Temperatures
- Solubilities (molar fractions)

|    | А            | В            | С       | D             | E |
|----|--------------|--------------|---------|---------------|---|
| 4  | Calc         |              |         |               |   |
|    |              |              |         |               |   |
| 5  |              |              |         |               |   |
| 6  |              |              | 1       | CAFFEINE      |   |
| 7  |              |              | 2       | WATER         |   |
| 8  |              |              | 3       | METHANOL      |   |
| 9  |              |              | 4       | ETHANOL       |   |
| 10 |              |              | 5       | 1-PROPANOL    |   |
| 11 |              |              | 6       | ETHYL ACETATE |   |
| 12 |              |              | 7       | ACETONE       |   |
| 13 |              |              |         |               |   |
| 14 |              |              | P (MPa) | 0.1           |   |
| 15 |              |              |         |               |   |
| 16 |              |              | Data    |               |   |
| 17 |              |              | Т (К)   | x1            |   |
| 18 | Solubilit    | y in Water   | 288.01  | 1.23E-03      |   |
| 19 |              |              | 298.11  | 1.61E-03      |   |
| 20 |              |              | 308.09  | 2.27E-03      |   |
| 21 |              |              | 318.11  | 2.96E-03      |   |
| 22 |              |              | 328.15  | 3.98E-03      |   |
| 23 |              |              |         |               |   |
| 24 | Solubility   | in Methanol  | 288.24  | 1.34E-03      |   |
| 25 |              |              | 298.17  | 1.89E-03      |   |
| 26 |              |              | 308.17  | 2.80E-03      |   |
| 27 |              |              | 318.2   | 4.26E-03      |   |
| 28 |              |              | 328.12  | 6.63E-03      |   |
| 29 |              |              |         |               |   |
| 30 | Solubility   | in Ethanol   | 288.01  | 7.80E-04      |   |
| 31 |              |              | 298.11  | 1.32E-03      |   |
| 32 |              |              | 308.09  | 2.04E-03      |   |
| 33 |              |              | 318.11  | 3.22E-03      |   |
| 34 |              |              | 328.15  | 4.69E-03      |   |
| 35 |              |              |         |               |   |
| 36 | Solubility i | n 1-Propanol | 288.24  | 1.17E-03      |   |
| 37 |              |              | 298.17  | 1.77E-03      |   |
| 38 |              |              | 308.17  | 2.82E-03      |   |
| 39 |              |              | 318.2   | 4.53E-03      |   |
| 40 |              |              | 328.12  | 7.16E-03      |   |

- Step 4: Thermodynamic calculations
  - Vapor-liquid-solid equilibrium calculation at given temperature and pressure
    - Simulis function: stCALFslvTP()
    - Results as a vector (3\*NC+3=24 cells, for 7 components):
      - Solid ratio
      - Liquid ratio
      - Vaporization ratio
      - Fractions (molar or mass) in solid phase
      - Fractions (molar or mass) in liquid phase
      - Fractions (molar or mass) in vapor phase

| ST | DEV    | • : × :           | ✓ f <sub>x</sub> = | stCALFsIvTP(\$A\$ | <mark>4;C18;</mark> \$D\$14; | F18:L18)    |             |                        |     |             |    |          |   |               |            |            |
|----|--------|-------------------|--------------------|-------------------|------------------------------|-------------|-------------|------------------------|-----|-------------|----|----------|---|---------------|------------|------------|
|    | А      | В                 | С                  | D                 | E                            | F           | G           | н                      | 1   | J           | к  | L        | м | N             | 0          | р          |
| 1  | 🔔 s    | imulis Calculator |                    |                   | 1                            | L 2         |             |                        |     |             |    |          |   |               |            |            |
| 2  | $\sim$ | Calc              |                    | Temperature       | К                            | К           |             |                        |     |             |    |          |   |               |            | Colubility |
| 3  |        |                   |                    | Pressure          | MPa                          | MPa         |             |                        |     |             |    |          |   |               |            | Solubility |
| 4  | Calc   | 1                 |                    |                   |                              |             |             |                        |     | 1           |    | 1        |   | 4.E-03        |            |            |
| 5  |        |                   |                    |                   |                              |             |             | NRTL-SAC<br>parameters | pid | CAFFEINE    |    | CAFFEINE |   | 0<br>3.E-03   |            |            |
| 6  |        |                   | 1                  | L CAFFEINE        |                              |             |             | х                      | 148 | -0.03317494 |    | 1        |   | Fra           |            |            |
| 7  |        |                   | 2                  | 2 WATER           |                              |             |             | Z                      | 149 | -0.14409829 |    | 1        |   | E 2 E-03      |            |            |
| 8  |        |                   | 3                  | <b>METHANOL</b>   |                              |             |             | Y-                     | 150 | -0.01650241 |    | 1        |   | E E E E E     |            |            |
| 9  |        |                   | 4                  | 1 ETHANOL         |                              |             |             | Y+                     | 151 | 0.37476255  |    | 1        |   | eine          |            |            |
| 10 |        |                   | 5                  | 5 1-PROPANOL      |                              |             |             |                        |     |             |    |          |   | 1.E-03        |            |            |
| 11 |        |                   | 6                  | 5 ETHYL ACETATE   |                              |             |             |                        |     |             |    |          |   | -             |            |            |
| 12 |        |                   | 5                  | 7 ACETONE         |                              |             |             |                        |     |             |    |          |   | 0.E+00        |            | 05 000 0   |
| 13 |        |                   |                    |                   |                              |             |             |                        |     |             |    |          |   | 20            | 5 290 2    | 95 300 3   |
| 14 |        |                   | P (MPa)            | 0.1               | L]                           |             |             |                        |     |             |    |          |   |               |            | len        |
| 15 |        |                   |                    |                   |                              |             |             |                        |     |             |    |          |   |               |            |            |
| 16 |        |                   | Data               |                   |                              | Composition | (molar frac | tions)                 |     |             |    |          |   | Flash Calcula | tions      |            |
| 17 |        |                   | Т (К)              | x1                |                              | z1          | z2          | z3                     | z4  | z5          | z6 | z7       |   | S_Ratio       | L_Ratio    | V_Ratio    |
| 18 | Solubi | lity in Water     | 288.01             | 1.23E-03          | 3                            | 0.1         | 0.9         | 9                      |     |             |    | Ī        |   | 4;F18:L18)    | 0.90113725 | 0          |
| 19 |        |                   | 298.11             | L 1.61E-03        | 3                            | 0.1         | 0.9         | 9                      |     |             |    |          |   | 0.09845616    | 0.90154384 | 0          |
| 20 |        |                   | 308.09             | 9 2.27E-03        | 3                            | 0.1         | 0.9         | 9                      |     |             |    |          |   | 0.09795246    | 0.90204754 | 0          |
| 21 |        |                   | 318.11             | L 2.96E-03        | 3                            | 0.1         | 0.9         | 9                      |     |             |    |          |   | 0.09732932    | 0.90267068 | 0          |
| 22 |        |                   | 328.15             | 5 3.98E-03        | 3                            | 0.1         | 0.9         | 9                      |     |             |    |          |   | 0.09657085    | 0.90342915 | 0          |

- Step 5: define the minimization criterion between experimental data and the model
  - Deviation function between experimental solubility and calculated solubility:

%AARD = 
$$\frac{100}{N_p} \sum_{i=1}^{N_p} \frac{|x_{1i}^{exp} - x_{1i}^{calc}|}{x_{1i}^{exp}}$$

With:

- % AARD : Average Absolute Relative Deviation
- N<sub>p</sub> : Number of experimental points
- o  $x_{1i}^{exp}$  : Experimental solubility of caffeine (molar fraction)
- x<sub>1i</sub><sup>calc</sup> : Calculated solubility of caffeine (molar fraction)

#### Step 6: Working table of properties to be regressed

- pID of NRTL-SAC parameters
  - o X : pidHydrophobicSegmentCount()
  - o Z : pidHydrophilicSegmentCount()
  - o Y<sup>-</sup>: pidPolarYMinusSegmentCount()
  - o Y<sup>+</sup>: pidPolarYPlusSegmentCount()
- Values of NRTL-SAC parameters
  - o Initial (e.g. 0.2; 0.2; 0.2; 0.6), then modified after regression
- Copy values of NRTL-SAC parameters in the component of the calculator
  - Use of <u>SPI Simulis</u> function: *stCALSetProperty()*
  - Result of this function is "1"

| ST | DEV    | * : X              | $\checkmark f_x$ | =stCALSetPropert | y(\$A\$4;L <mark>\$4</mark> ; | \$16 <b>;\$J6</b> ) |   |                        |       |                  |     |              |          |    |   |
|----|--------|--------------------|------------------|------------------|-------------------------------|---------------------|---|------------------------|-------|------------------|-----|--------------|----------|----|---|
| 1  | А      | В                  | 0                | C D              | E                             | F                   | G | н                      | 1     | J                | к   | L            | M        |    |   |
| 1  |        | Simulis Calculator |                  |                  |                               | 1 2                 |   |                        |       |                  |     |              |          |    |   |
| 2  | $\sim$ | Calc               |                  | Temperature      | К                             | К                   |   |                        |       |                  |     |              |          |    |   |
| 3  |        |                    |                  | Pressure         | MPa                           | MPa                 |   |                        |       |                  |     |              |          |    |   |
| 4  | Calc   | Ī                  |                  |                  |                               |                     |   |                        |       | 1                |     | 1            | 1        |    |   |
| 5  |        |                    |                  |                  |                               |                     |   | NRTL-SAC<br>parameters | pid   | CAFFEINE         |     | CAFFEINE     |          |    |   |
| 6  |        |                    |                  | 1 CAFFEINE       |                               |                     |   | x                      | 148   | -0.03317494      |     | 4;\$16;\$J6) |          |    |   |
| 7  |        |                    |                  | 2 WATER          |                               |                     |   | Z                      | 149   | -0.14409829      |     | 1            |          |    |   |
| 8  |        |                    |                  | 3 METHANOL       |                               |                     |   | Y-                     | 150   | -0.01650241      |     | 1            | L        |    |   |
| 9  |        |                    |                  | 4 ETHANOL        |                               |                     |   | Y+                     | 151   | 0.37476255       |     | 1            | L        |    |   |
| 10 |        |                    |                  | 5 1-PROPANOL     |                               |                     |   |                        |       | <b></b>          |     |              |          |    |   |
| 11 |        |                    |                  | 6 ETHYL ACETATE  |                               |                     |   |                        |       |                  |     |              |          |    |   |
| 12 |        |                    |                  | 7 ACETONE        |                               |                     |   |                        |       |                  |     |              |          |    |   |
| 12 |        |                    |                  |                  |                               |                     |   |                        |       |                  |     |              |          |    |   |
|    |        |                    |                  | p                | ID NF<br>Darai                | RTL-SAG             | 2 | NR                     | TL-SA | C para<br>Values | ame | ters         | stCALSet | :P | r |

- Step 7: Define the calculation sequence
  - Name the cells, e.g.:
    - "ChangingValues" for NRTL-SAC parameters table (cells J6 to J9)
    - "SetPropertyRange" for the copy of the values of the properties in the calculator (cells L6 to L9)

Name Manager

- "FlashCalculations" for flash calculation (cells of columns N to AK)
- o "Criteria" for relative deviations (cells of column AN)
- "GlobalCriterion" for the criterion to be minimized (cell AP18)
- Access to named cells:

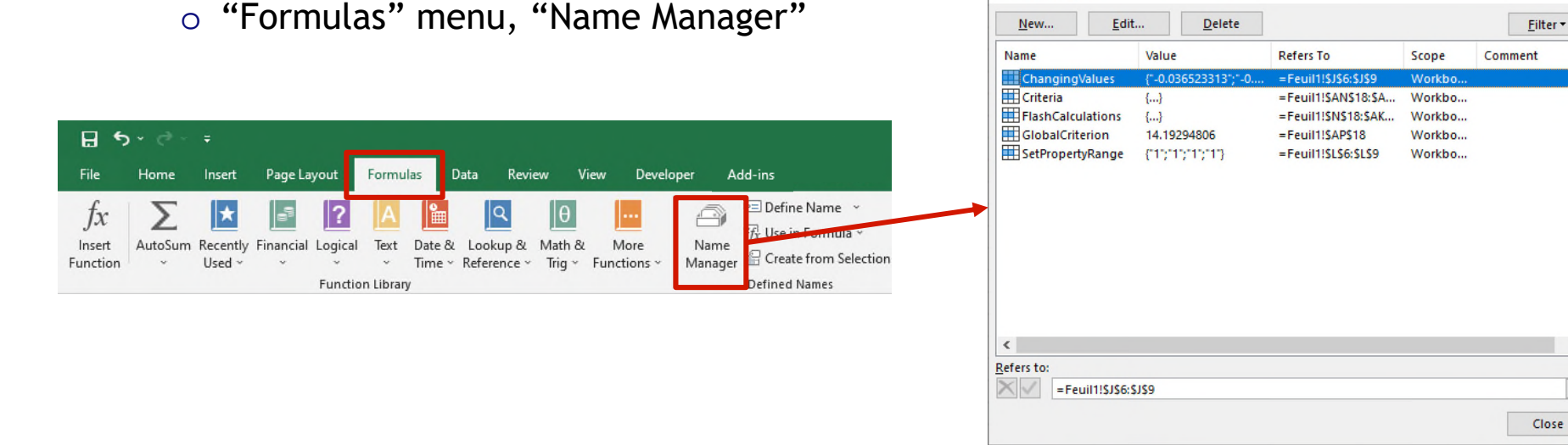

?

X

2021 ProSim S.A. All rights reserved

0

>

Ť

- Step 7: Define the calculation sequence
  - Add a VBA macro (click on ALT+F11)
    - $\circ~$  Define the order of calculation with the named cells defined previously
    - $\,\circ\,$  Once a value of the working table of NRTL-SAC parameters is modified:
      - This property value is pasted in the compound
      - Flash calculation are done
      - Deviations are calculated
      - Global criterion is calculated

| (G | eneral | )          | ▼ (Declarations)                                                                                                    | • |
|----|--------|------------|----------------------------------------------------------------------------------------------------|---|
|    | Priv   | End<br>Sub | <pre>Sub Workbook_SheetChange(ByVal Sh As Object, ByVal Target As Range)<br/>Sh.Name = Range("ChangingValues").Parent.Name Then<br/>If Not Intersect(Target, Range("ChangingValues")) Is Nothing Then<br/>Range("SetPropertyRange").Dirty<br/>Application.Calculate<br/>Range("FlashCalculations").Dirty<br/>Application.Calculate<br/>Range("Criteria").Dirty<br/>Application.Calculate<br/>Range("GlobalCriterion").Dirty<br/>Application.Calculate<br/>End If<br/>If</pre> |   |
|    | ≣ .    |            |                                                                                                    | • |

- Step 8: Use of the solver
  - Access to the solver
    - o "Data" menu, "Solver"

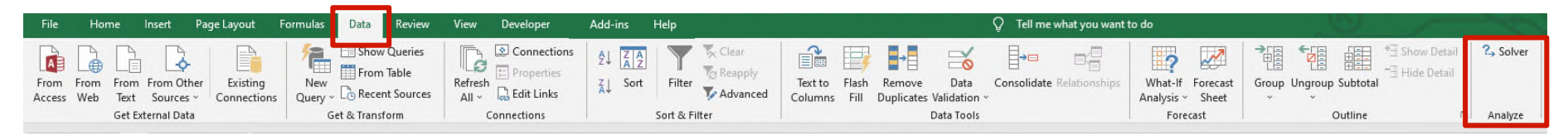

- Parameters of the solver
  - Minimize global criterion (*GlobalCriterion*)
  - Modifying the table of NRTL-SAC parameters (*ChangingValues*)

| Se <u>t</u> Objective:                              |                                                                 | GlobalCriterio                                   | n                                          |                                  |
|-----------------------------------------------------|-----------------------------------------------------------------|--------------------------------------------------|--------------------------------------------|----------------------------------|
| To: <u>M</u> ax                                     | Mi <u>n</u>                                                     | ○ <u>V</u> alue Of:                              | 0                                          |                                  |
| <u>By</u> Changing Var                              | iable Cells:                                                    |                                                  |                                            |                                  |
| ChangingValues                                      |                                                                 |                                                  |                                            |                                  |
| S <u>u</u> bject to the Co                          | onstraints:                                                     |                                                  |                                            |                                  |
| \$J\$6 <= 1                                         |                                                                 |                                                  | ^                                          | Add                              |
|                                                     |                                                                 |                                                  |                                            | <u>C</u> hange                   |
|                                                     |                                                                 |                                                  |                                            | <u>D</u> elete                   |
|                                                     |                                                                 |                                                  |                                            | <u>R</u> eset All                |
|                                                     |                                                                 |                                                  | ~                                          | Load/Save                        |
| Ma <u>k</u> e Uncon                                 | strained Variables N                                            | on-Negative                                      |                                            |                                  |
| S <u>e</u> lect a Solving<br>Method:                | GRG Nonlinear                                                   |                                                  | ~                                          | O <u>p</u> tions                 |
| Solving Method                                      | i                                                               |                                                  |                                            |                                  |
| Select the GRG<br>Simplex engine<br>problems that a | Nonlinear engine fo<br>for linear Solver Pro<br>ire non-smooth. | or Solver Problems that<br>blems, and select the | t are smooth nonlin<br>Evolutionary engine | ear. Select the LP<br>for Solver |

- Results
  - NRTL-SAC parameters of caffeine are obtained

Name: CAFFEINE ID: {EE6DE16D-F90D-473E-B213-CB5197379AFB Original ID: 6853 Original location: Simulis® Compounds Files\Common files\Standard 2017 About properties... Complete Phase thermochemistry 🗄 🥥 Interaction, gas phase reaction 🗄 🥘 User properties E PPC-SAFT E NRTL-SAC Number of hydrophobic segments type (X) -0.033174941001269 Number of hydrophilic segments type (Z) -0.14409829013656 Number of polar segments type (Y-) -0.016502414531919 Number of polar segments type (Y+) 0.37476254595267

 Plot of the obtained curves, compared to experimental points

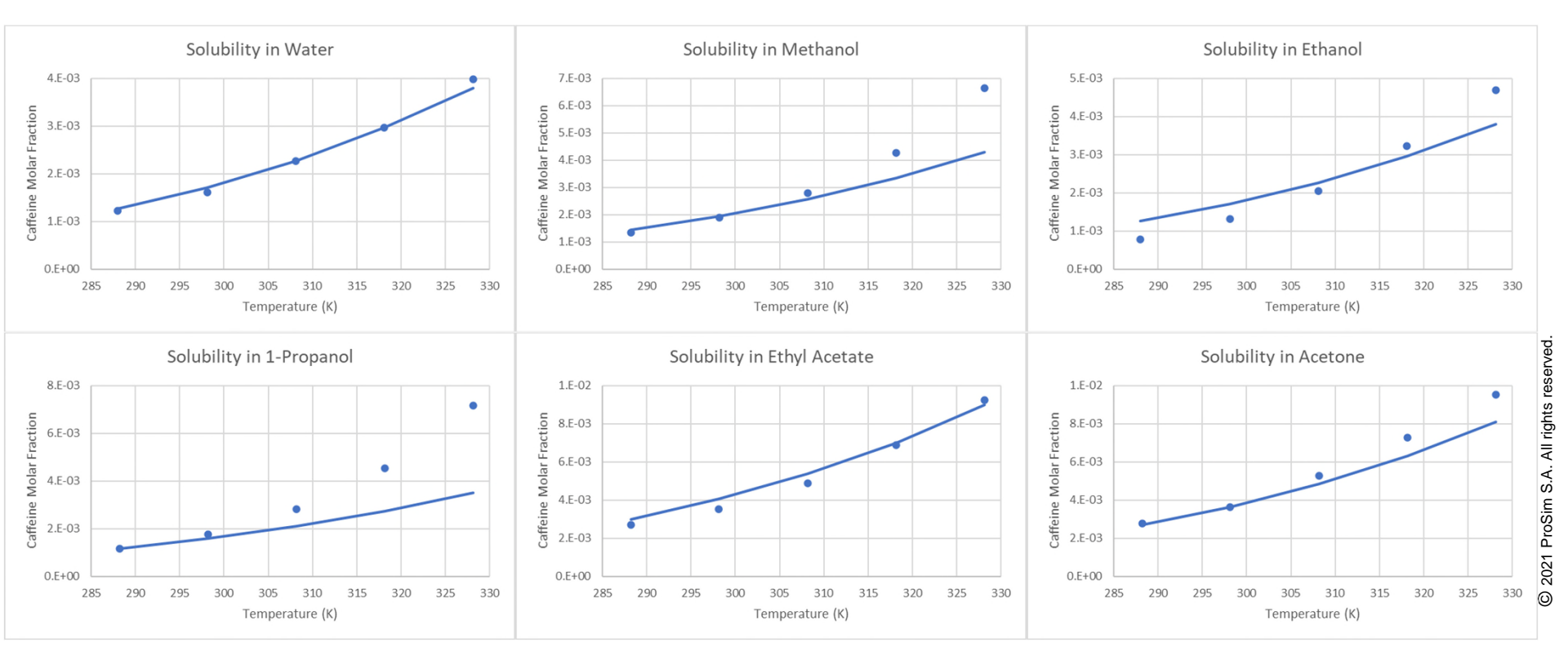

- Specific binary interaction parameters (BIP)
  - Possibility to give BIP values, specific for the calculated thermodynamic property, depending on the chosen models

Thermodynamic calculator editor X CALCULATOR This window helps you to define the context of your thermodynamic calculator FILE COMPOUNDS MODEL BINARIES PARAMETERS 🗂 Open.. THERMODYNAMIC MODEL Save as.. NRTL Name CONFIGURATION PACKAGE Category All the profiles SERVICES Profile Thermodynamic assistant Calculate Thermodynamic help Export as a PSF file Approach type From activity coefficients -Diagrams • Equation of state **RK** Generalized Alpha function Soave • Export as a PVT file Mixing rules -۲ Water-hydrocarbons model Standard Stream.. • 0 Activity coefficient model NRTL Sol A  $\bigcirc$ Standard with Poynting correction -Pure liquid fugacity standard state Sol B ٢ Liquid molar volume Rackett/Campbell-Thodos • MODIFICATIONS The liquid phase splitting is taken into -Transport properties Mixed CONFIGURATION Enthalpy calculation H\*=0, ideal gas, 25°C, 1 atm • Name [New calculator] User-defined thermodynamic model -None Comments Model index 🔔 Transport properties options X Calculator type Native 0 Liquid viscosity ndrade (mass) Show the expert mode Gas viscosity Classic methods -Liquid thermal conductivity Classic methods • Ok Cancel Gas thermal conductivity Classic methods • O Surface tension Dutcher • Ok Cancel

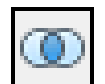

Possible specific binaries

No specific binaries

- Examples of thermodynamic properties and associated models that allow to enter specific binary interaction parameters:
  - Equation of state (in heterogeneous approach):
    - Equation of state: SRK-KD, SRK-CPA, PR-CPA, LKP, BWRS, PPC-SAFT...
    - o Mixing rules: Standard, Margules, Van Laar, Soreide-Whitson, Twu, Stryjek-Vera...
  - Equation of state (in homogeneous approach):
    - Complex mixing rules: Wong-Sandler
  - Activity coefficients model:
    - o Wilson, Margules
    - o NRTLs
    - o UNIQUACs
  - Pure liquid fugacity standard state (in heterogeneous approach):
    - Standard with Poynting correction (excess enthalpy calculation)
    - Lois de Henry (MR1 and MR2)
  - Liquid molar volume:
    - o Rackett/Campbell-Thodos
  - Liquid viscosity:
    - o Andrade (molar or mass)
  - Surface tension:
    - o Dutcher

- Specific binary interaction parameters (BIP)
  - All types of binary interaction parameters are accessible:
    - o stCALSetBinariesValues(Name, ICode, Index1, Index2, Values)

to <u>set</u> values of binary interaction parameters (function available in the complementary SPI add-in)

With:

Name : Name of the calculator

- ICode : Code of the thermodynamic property
- Index1: Vector of index for component 1
- Index2: Vector of index for component 2
- Values : Values of binary interaction parameters

Note: In the case of a system with 2 components, each vector of index contains only 1 cell

- Specific binary interaction parameters (BIP)
  - Table of available thermodynamics properties codes:

| Name used in SPI add-in    | lCode | Description                                                |
|----------------------------|-------|------------------------------------------------------------|
| CodeBinGlobal              | -1    | Global BIP                                                 |
| CodeBinActivityCoefficient | 0     | Specific BIP for activity coefficient model                |
| CodeBinEnthalpyCalculation | 1     | Specific BIP for enthalpy calculation model                |
| CodeBinGasStateEquation    | 2     | Specific BIP for gas equation of state model               |
| CodeBinLiquidFugacity      | 3     | Specific BIP for pure liquid fugacity standard state model |
| CodeBinLiquidMolarVolume   | 4     | Specific BIP for liquid molar volume model                 |
| CodeBinMixtureRules        | 5     | Specific BIP for mixing rules model                        |
| CodeBinThermoModel         | 6     | Specific BIP for thermodynamic profile model               |
| CodeBinTransferProperties  | 7     | Specific BIP for transport properties model                |
| CodeBinUserModel           | 8     | Specific BIP for user-defined thermodynamic model          |
| CodeBinVaporPressure       | 9     | Specific BIP for vapor pressure model                      |
| CodeBinLiquidViscosity     | 10    | Specific BIP for liquid viscosity model                    |
| CodeBinVaporViscosity      | 11    | Specific BIP for vapor viscosity model                     |
| CodeBinLiquidConductivity  | 12    | Specific BIP for liquid thermal conductivity model         |
| CodeBinVaporConductivity   | 13    | Specific BIP for vapor thermal conductivity model          |
| CodeBinSurfaceTension      | 14    | Specific BIP for surface tension model                     |
| CodeBinAlphaFunction       | 15    | Specific BIP for alpha function model                      |

- Specific binary interaction parameters (BIP)
  - Example: Regress specific binary interaction parameters of Andrade model to represent viscosity of a water acetone mixture

<u>Reference</u>: B.I. Konobeev, V. V. Lyapin, "Density, Viscosity, and Surface Tension Data on Certain Binary Systems", Zh. Prikl. Khim., 43, 803-810 (1970)

#### • Steps to build the Excel file

- 1- Define the calculator
- 2- Choice of units
- 3- Available experimental data
- 4- Thermodynamic calculations
- 5- Define the deviation minimization criterion between experimental data and the model
- 6- Working table of properties to be regressed
- 7- Define the calculation sequence
- 8- Use of the solver

- Step 1: Define the calculator
  - Import components WATER, ACETONE
  - Choose NRTL thermodynamic profile
  - Import global BIP from the database in the "BINARIES" tab (phase equilibrium calculations)
  - For transport properties, choose Andrade (mass) for liquid viscosity

| Transport properties option | ns                     | ×                          |                                                                          |          |                                             |                                         |               |                         |       |
|-----------------------------|------------------------|----------------------------|--------------------------------------------------------------------------|----------|---------------------------------------------|-----------------------------------------|---------------|-------------------------|-------|
| Liquid viscosity            | Andrade (mass)         |                            |                                                                          |          |                                             |                                         |               |                         |       |
| Gas viscosity               | Classic methods        |                            |                                                                          |          |                                             |                                         |               |                         |       |
| Liquid thermal conductivity | Classic methods        |                            |                                                                          |          |                                             |                                         |               |                         |       |
| Gas thermal conductivity    | Classic methods        | Binaries editor            |                                                                          |          |                                             |                                         | -             |                         | ×     |
| Surface tension             | Classic methods Ok Car | BINARIES                   | Binaries view: (<br>This window help<br>calculations<br>These parameters | Grid C I | Matrix<br>Dinaries to tai<br>f those define | ke into account o<br>ed in the "Binarie | during thermo | odynamic<br>e calculato | or.   |
|                             |                        | Clear all binaries         | Compound                                                                 | Compound | aij                                         | bij                                     | cij           | dij                     |       |
|                             |                        | Estimate binaries          | WATER                                                                    | ACETONE  |                                             |                                         |               |                         |       |
|                             |                        | MODIFICATIONS A            |                                                                          |          |                                             |                                         |               |                         |       |
|                             |                        |                            | Not supplied                                                             | Supplied | Imported                                    | Estimated                               |               |                         |       |
|                             |                        | Unit                       |                                                                          |          |                                             |                                         |               |                         |       |
|                             |                        | parameters will be ignored |                                                                          |          |                                             |                                         | Ok            | Ca                      | incel |

- Step 2: Choice of units
  - Right-click on the calculator object
    - o Edit the input unit system
    - o Edit the output unit system
    - Choose "°C" for temperature, "atm" for pressure "Pa.s" for dynamic viscosity
  - Visualize the units used in the Excel worksheet
    - Simulis function: stCALGetUnitNameInSystem()

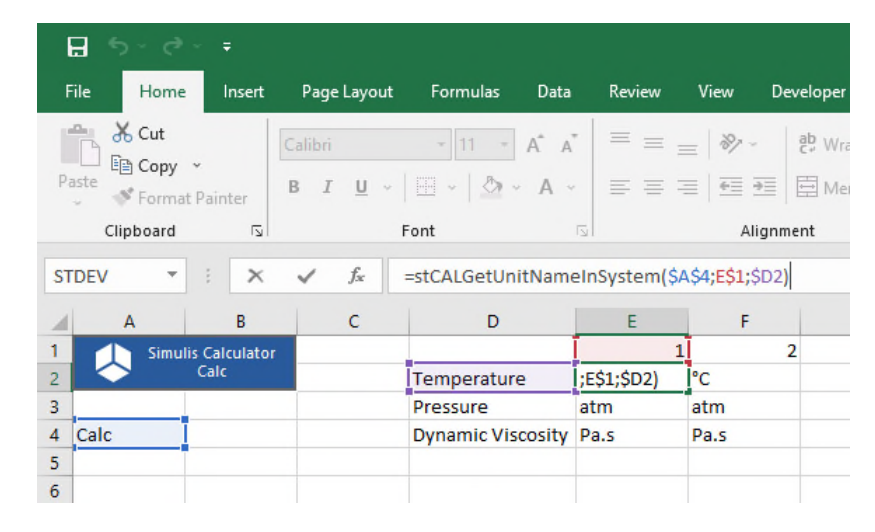

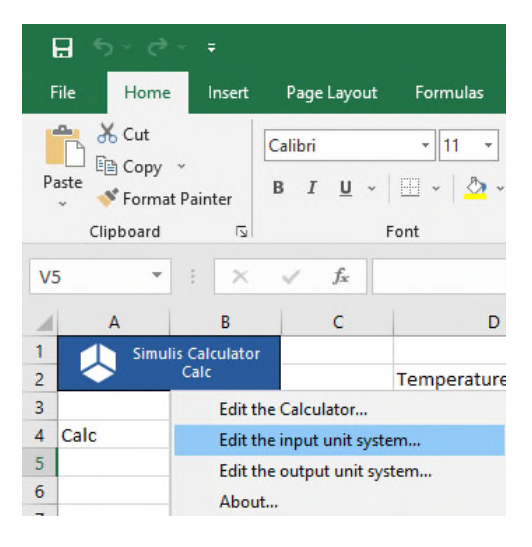

- Step 3: Available experimental data
  - Enter experimental viscosities available for the system (Konobeev et al., 1970)
    - o Pressure
    - o Temperatures
    - Compositions (molar fractions)
    - Viscosities

| 1  | A    | В               | C       | D                 | E             | F        | G |
|----|------|-----------------|---------|-------------------|---------------|----------|---|
| 1  | Sim  | ulis Calculator |         |                   | 1             | 2        |   |
| 2  |      | Calc            |         | Temperature       | °C            | °C       |   |
| 3  |      |                 |         | Pressure          | atm           | atm      |   |
| 4  | Calc |                 |         | Dynamic Viscosity | Pa.s          | Pa.s     |   |
| 5  |      |                 |         |                   |               |          |   |
| 6  |      |                 |         |                   |               |          |   |
| 7  |      |                 |         |                   |               |          |   |
| 8  |      |                 | 1       | WATER             |               |          |   |
| 9  |      |                 | 2       | ACETONE           |               |          |   |
| 10 |      |                 |         |                   |               |          |   |
| 11 |      |                 | P (atm) | 1                 |               |          |   |
| 12 |      |                 |         |                   |               |          |   |
| 13 |      |                 |         |                   |               |          |   |
| 14 |      |                 |         |                   |               |          |   |
| 15 |      |                 |         |                   |               |          |   |
| 16 |      | Experimenta     | Idata   |                   |               |          |   |
| 17 |      |                 |         | Tem               | perature (°C) |          |   |
| 18 |      | Water           | Acetone | 20                | 40            | 60       |   |
| 19 |      | 1               | 0       | 0.001002          | 0.000656      | 0.000469 |   |
| 20 |      | 0.936           | 0.064   | 0.001447          | 0.000872      | 0.000594 |   |
| 21 |      | 0.93            | 0.07    | 0.00147           | 0.000885      | 0.0006   |   |
| 22 |      | 0.928           | 0.072   | 0.001479          | 0.000887      | 0.000603 |   |
| 23 |      | 0.843           | 0.157   | 0.001569          | 0.000939      | 0.000632 |   |
| 24 |      | 0.83            | 0.17    | 0.001567          | 0.000933      | 0.00063  |   |
| 25 |      | 0.828           | 0.172   | 0.001566          | 0.000932      | 0.000629 |   |
| 26 |      | 0.749           | 0.251   | 0.001444          | 0.000855      | 0.00058  |   |
| 27 |      | 0.706           | 0.294   | 0.001316          | 0.000799      | 0.000549 |   |
| 28 |      | 0.606           | 0.394   | 0.000988          | 0.000673      | 0.000486 |   |
| 29 |      | 0.597           | 0.403   | 0.000965          | 0.000664      | 0.000475 |   |
| 30 |      | 0.474           | 0.526   | 0.000709          | 0.000526      |          |   |
| 31 |      | 0.42            | 0.58    | 0.000622          | 0.000471      |          |   |
| 32 |      | 0.259           | 0.741   | 0.000439          | 0.000346      |          |   |
| 33 |      | 0.22            | 0.78    | 0.000411          | 0.00033       |          |   |
| 34 |      | 0.142           | 0.858   | 0.000372          | 0.000306      |          |   |
| 35 |      | 0               | 1       | 0.000325          | 0.000273      |          |   |
| 36 |      |                 |         |                   |               |          |   |
| 37 |      |                 |         |                   |               |          |   |
| 20 |      |                 |         |                   |               |          |   |

- Step 4: Thermodynamic calculations
  - Liquid dynamic viscosity calculation at given temperature and pressure
    - Simulis function: *stCALMuL()*
    - Results:
      - Liquid viscosity of the mixture

| STE | DEV -      | : ×             | ✓ f <sub>x</sub> | =stCALMuL(\$A\$4; <mark>H\$</mark> | 18;\$D\$11;\$B1 | l9:\$C19) |   |              |               |            |         |
|-----|------------|-----------------|------------------|------------------------------------|-----------------|-----------|---|--------------|---------------|------------|---------|
|     | А          | В               | с                | D                                  | E               | F         | G | Н            | 1             | J          | к       |
| 1   | Sim        | ulis Calculator |                  |                                    | 1               | 2         |   |              |               |            |         |
| 2   | $\diamond$ | Calc            |                  | Temperature                        | °C              | °C        |   |              |               |            |         |
| 3   |            |                 |                  | Pressure                           | atm             | atm       |   |              |               |            |         |
| 4 ( | Calc       | Ī               |                  | Dynamic Viscosity                  | Pa.s            | Pa.s      |   |              |               |            |         |
| 5   |            |                 |                  |                                    |                 |           |   |              |               |            |         |
| 6   |            |                 |                  |                                    |                 |           |   |              |               |            |         |
| 7   |            |                 |                  |                                    |                 |           |   |              | aij           | bij        | cij     |
| 8   |            |                 | 1                | WATER                              |                 |           |   | BIP          | 2.77550985    | 0.00975755 | 0.53782 |
| 9   |            |                 | 2                | ACETONE                            |                 |           |   | ICode        | 10            |            |         |
| 10  |            |                 |                  |                                    |                 |           |   | SetProperty  | Updated       |            |         |
| 11  |            |                 | P (atm)          | 1                                  | Ī               |           |   |              |               |            |         |
| 12  |            |                 |                  |                                    | Ī               |           |   |              |               |            |         |
| 13  |            |                 |                  |                                    |                 |           |   |              |               |            |         |
| 14  |            |                 |                  |                                    |                 |           |   |              |               |            |         |
| 15  |            |                 |                  |                                    |                 |           |   |              |               |            |         |
| 16  |            | Experimenta     | al data          |                                    |                 |           |   | Simulis Calc | ulation       |            |         |
| 17  |            |                 |                  | Temp                               | perature (°C)   |           |   | Te           | emperature (° | C)         |         |
| 18  |            | Water           | Acetone          | 20                                 | 40              | 60        |   | 20           | 40            | 60         |         |
| 19  |            | 1               | . 0              | 0.001002                           | 0.000656        | 0.000469  |   | 319:\$C19)   | 0.00067111    | 0.00047421 |         |
| 20  |            | 0.936           | 0.064            | 0.001447                           | 0.000872        | 0.000594  |   | 0.00126525   | 0.00086759    | 0.00063421 |         |
| 21  |            | 0.93            | 0.07             | 0.00147                            | 0.000885        | 0.0006    |   | 0.00127793   | 0.00087933    | 0.00064456 |         |
| 22  |            | 0.928           | 0.072            | 0.001479                           | 0.000887        | 0.000603  |   | 0.00128179   | 0.00088299    | 0.00064783 |         |
| 23  |            | 0.843           | 0.157            | 0.001569                           | 0.000939        | 0.000632  |   | 0.00130785   | 0.000939      | 0.00071198 |         |
| 24  |            | 0.83            | 0.17             | 0.001567                           | 0.000933        | 0.00063   |   | 0.00129418   | 0.00093416    | 0.00071132 |         |
| 25  |            | 0.828           | 0.172            | 0.001566                           | 0.000932        | 0.000629  |   | 0.00129181   | 0.00093319    | 0.00071103 |         |
| 26  |            | 0.749           | 0.251            | 0.001444                           | 0.000855        | 0.00058   |   | 0.00115973   | 0.00086152    | 0.00067118 |         |

- Step 5: define the minimization criterion between experimental data and the model
  - Deviation function between experimental viscosity and calculated viscosity:

%AAD = 
$$\frac{100}{N_p} \sum_{i=1}^{N_p} |\mu_i^{exp} - \mu_i^{calc}|$$

With:

- % AAD: Average Absolute Deviation
- N<sub>p</sub> : Number of experimental points
- $\circ \mu_i^{exp}$  : Experimental viscosity of the mixture
- $\circ~\mu_i^{calc}~$  : Calculated viscosity of the mixture

- Step 6: Working table of properties to be regressed
  - Values of specific binary interaction parameters of Andrade model
     o Initial (e. g. 0; 0; 0; 0), then modified after regression
  - Code of specific BIP for the thermodynamic property to be modified
    - ICode=10 for liquid viscosity
  - Copy BIP values in the calculator
    - Use of <u>SPI Simulis</u> function: *stCALSetBinariesValues()*
    - Result of this function is "Updated"

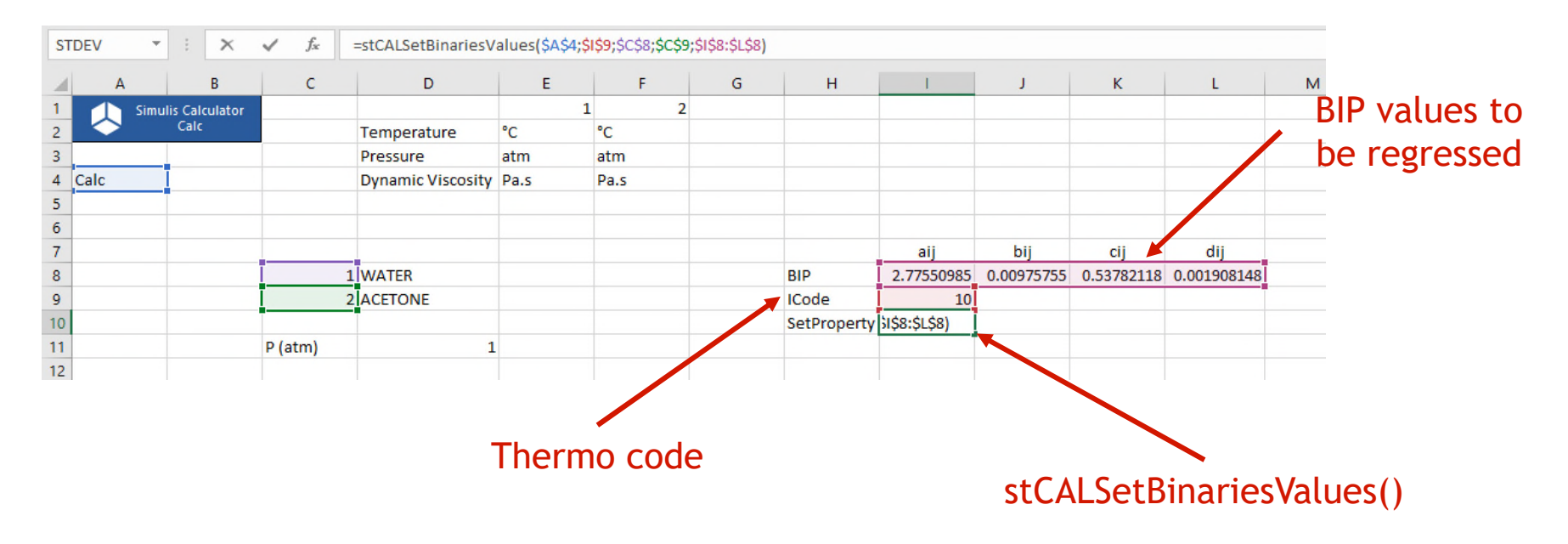

- Step 7: Define the calculation sequence
  - Name the cells, e.g.:
    - "ChangingValues" for the BIP table (cells 18 to L8)
    - "SetPropertyRange" for the copy of the values of the properties in the calculator (cell 110)

Name Manager

- "Calculations" for properties calculations (cells H19 to J35)
- o "Deviations" for deviations calculations (cells L19 to N35)
- "GlobalCriterion" for the criterion to be minimized (cell N14)
- Access to named cells:

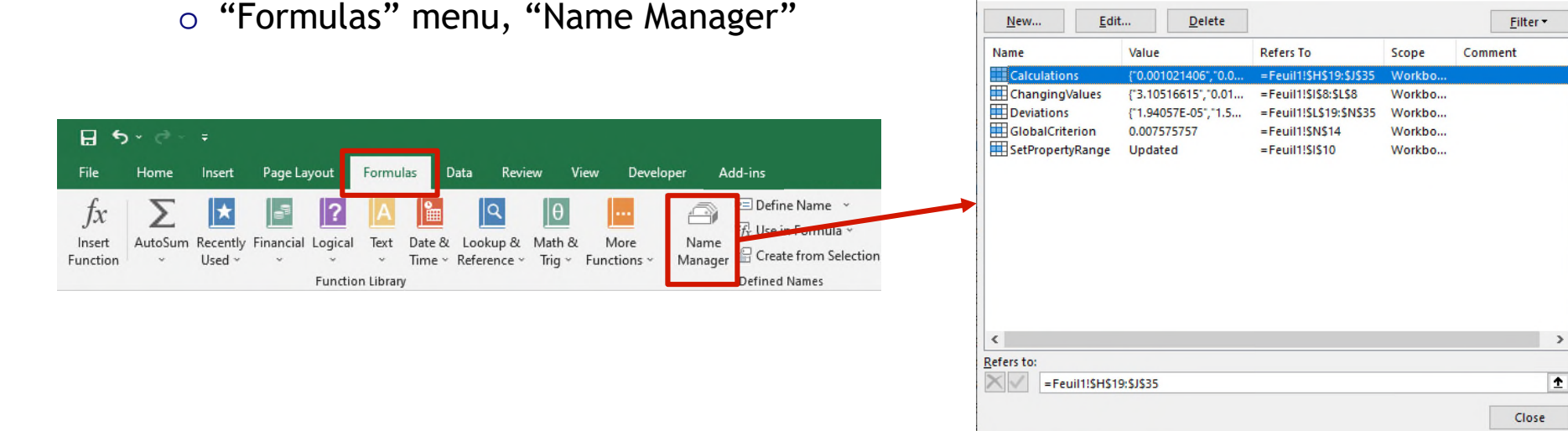

?

×

2021 ProSim S.A. All rights reserved

- Step 7: Define the calculation sequence
  - Add a VBA macro (click on ALT+F11)
    - Define the order of calculation with the named cells defined previously
    - Once a value of the working table of the BIP is modified:
      - This property value is pasted in the compound
      - Flash calculation are done
      - Deviations are calculated
      - Global criterion is calculated

| (0 | General) |             | (Declarations)                                                                                                    | • |
|----|----------|-------------|----------------------------------------------------------------------------------------------------|---|
|    | Priv     | ate<br>If S | <pre>sub Workbook_SheetChange(ByVal Sh As Object, ByVal Target As Range)<br/>Sh.Name = Range("ChangingValues").Parent.Name Then<br/>If Not Intersect(Target, Range("ChangingValues")) Is Nothing Then<br/>Range("SetPropertyRange").Dirty<br/>Application.Calculate<br/>Range("Calculations").Dirty<br/>Application.Calculate<br/>Range("Deviations").Dirty<br/>Application.Calculate<br/>Range("GlobalCriterion").Dirty<br/>Application.Calculate<br/>End If</pre> | • |
|    | 1        | End         | l If                                                                                                    |   |
|    | End :    | Sub         |                                                                                                    |   |
| E  | ≣ ◀      |             |                                                                                                    | • |

- Step 8: Use of the solver
  - Access to the solver
    - o "Data" menu, "Solver"

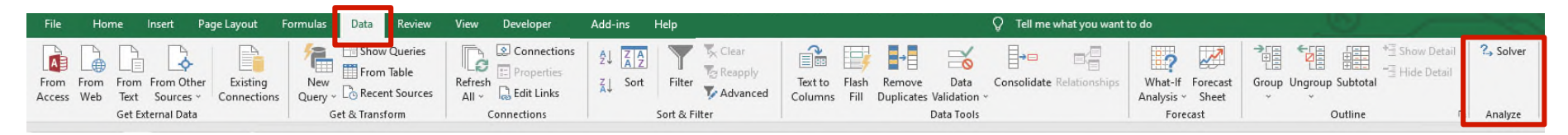

- Parameters of the solver
  - Minimize global criterion (*GlobalCriterion*)
  - Modifying the table of the BIP (*ChangingValues*)

| Se <u>t</u> Objective:                                |                                                                | GlobalCriterior                                 | n                                      |                                         |
|-------------------------------------------------------|----------------------------------------------------------------|-------------------------------------------------|----------------------------------------|-----------------------------------------|
| To: <u>M</u> ax                                       | Mi <u>n</u>                                                    | ○ <u>V</u> alue Of:                             | 0                                      |                                         |
| By Changing Vari                                      | able Cells:                                                    |                                                 |                                        |                                         |
| ChangingValues                                        |                                                                |                                                 |                                        | -                                       |
| S <u>u</u> bject to the Co                            | nstraints:                                                     |                                                 |                                        |                                         |
|                                                       |                                                                |                                                 | ^                                      | Add                                     |
|                                                       |                                                                |                                                 |                                        | <u>C</u> hange                          |
|                                                       |                                                                |                                                 |                                        | Delete                                  |
|                                                       |                                                                |                                                 |                                        | <u>R</u> eset All                       |
|                                                       |                                                                |                                                 | ~                                      | Load/Save                               |
| Make Uncons                                           | trained Variables No                                           | on-Negative                                     |                                        |                                         |
| S <u>e</u> lect a Solving<br>Method:                  | GRG Nonlinear                                                  |                                                 | ~                                      | O <u>p</u> tions                        |
| Solving Method                                        |                                                                |                                                 |                                        |                                         |
| Select the GRG I<br>Simplex engine<br>problems that a | Vonlinear engine fo<br>for linear Solver Pro<br>re non-smooth. | r Solver Problems that<br>blems, and select the | t are smooth nonl<br>Evolutionary engi | linear. Select the LP<br>ine for Solver |

- Results
  - Specific binary interaction parameters are obtained to represent the liquid viscosity of the mixture with the Andrade (mass) model

| Binaries editor            |                                   |                      |                   |                  | -              |              |  |  |  |  |
|----------------------------|-----------------------------------|----------------------|-------------------|------------------|----------------|--------------|--|--|--|--|
|                            | Binaries view: 🔘                  | Grid O M             | atrix             |                  |                |              |  |  |  |  |
| BINARIES                   | This window helps<br>calculations | you to enter the bir | naries to take in | nto account du   | ring thermody  | namic        |  |  |  |  |
| ACTIONS — 🔺                | These parameters a                | re used instead of t | hose defined in   | n the "Binaries" | page of the ca | lculator.    |  |  |  |  |
| import binaries            | Formulation : aij, bij, cij, dij  |                      |                   |                  |                |              |  |  |  |  |
| 🐨 Clear all binaries       | Compound                          | Compound             | aij               | bij              | cij            | dij          |  |  |  |  |
|                            | WATER                             | ACETONE              | 2.7755098511      | 0.0097575501     | 0.5378211827   | 0.0019081481 |  |  |  |  |
| 🚛 Save the binaries        |                                   |                      |                   |                  |                |              |  |  |  |  |
|                            |                                   |                      |                   |                  |                |              |  |  |  |  |
| 🔊 Undo                     |                                   |                      |                   |                  |                |              |  |  |  |  |
| 🐴 Redo                     | Not supplied                      | Supplied             | mported           | Estimated        |                |              |  |  |  |  |
| OPTIONS A                  | Comments :                        |                      |                   |                  |                |              |  |  |  |  |
| Unit                       |                                   |                      |                   |                  |                |              |  |  |  |  |
| · ·                        |                                   |                      |                   |                  |                |              |  |  |  |  |
| parameters will be ignored |                                   |                      |                   |                  | Ok             | Cancel       |  |  |  |  |

• Plot of the results, compared to experimental points

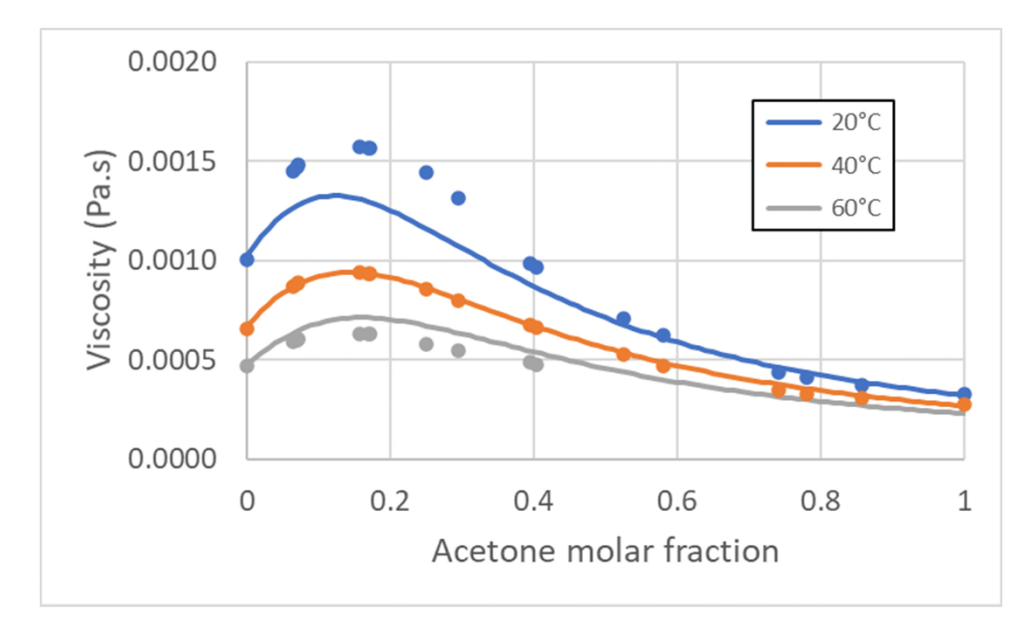

#### 3- Regression of binary interaction parameters <sup>35</sup> for solid-liquid equilibria

- Binary interaction parameters (BIP) for solid-liquid equilibria
  - No Simulis function with the Kij extension exists for phase equilibria with solid
  - All types of binary interaction parameters are accessible:
    - o stCALSetBinariesValues(Name, ICode, Index1, Index2, Values)

to <u>set</u> values of binary interaction parameters (function available in the complementary SPI add-in)

With:

- Name : Name of the calculator
- ICode : Code of the thermodynamic property
- Index1: Vector of index for component 1
- Index2 : Vector of index for component 2
- Values : Values of binary interaction parameters

Note: In the case of a system with 2 components, each vector of index contains only 1 cell

#### 3- Regression of binary interaction parameters <sup>36</sup> for solid-liquid equilibria

- Binary interaction parameters (BIP) for solid-liquid equilibria
  - Access to available thermodynamic code: ICode=-1

| Name used in SPI add-in | lCode | Description |
|-------------------------|-------|-------------|
| CodeBinGlobal           | -1    | Global BIP  |

• ICode=-1 directly corresponds to parameters located in the "BINARIES" tab of the calculator:

| Thermodynamic calculator editor                            |                                                                                                    |                                                                 |       | × |
|------------------------------------------------------------|----------------------------------------------------------------------------------------------------|-----------------------------------------------------------------|-------|---|
| CALCULATOR                                                 | This window helps you to define the context of your thermodynamic calculator                                                                           |                                                                 |       |   |
| FILE 🔶 🔺                                                   | COMPOUNDS MODEL BINARIES PARAMETERS                                                                                                    |                                                                 |       |   |
| Save as                                                    | These parameters correspond to the general values and are used if the user has not provided specific parameters (buttons to the thermodynamic profile) | right of each option in the                                     |       |   |
|                                                            | Binaries view: ⊙ Grid ○ Matrix<br>Formulation : gij - gjj = Cij0 + CijT*(T - 273.15), aij = aij0 + aijT*(T - 273.15)                                   | BINARIES                                                        |       |   |
| Galculate                                                  | Compound         Compound         Cij0         Cji0         aij0         CijT         cjiT         aijT           ACETONE         ACETYLSALICYLIC ACID | ACTIONS                                                         |       |   |
| <ul> <li>Export as a PSF file</li> <li>Diagrams</li> </ul> |                                                                                                    | <ul> <li>Import binaries</li> <li>Clear all binaries</li> </ul> |       |   |
| Residue                                                    |                                                                                                    | Estimate binaries                                               |       |   |
| Export as a PVT file Stream                                |                                                                                                    | Save the binaries                                               |       |   |
| 🧏 Sigma profiles                                           |                                                                                                    | Unit                                                            |       |   |
|                                                            |                                                                                                    | cal/mole                                                        | ored  | • |
|                                                            |                                                                                                    | parameters will be ign                                          | Iorea |   |

#### 3- Regression of binary interaction parameters <sup>37</sup> for solid-liquid equilibria

- Binary interaction parameters (BIP) for solid-liquid equilibria
  - Example: Regress NRTL binary interaction parameters tor represent the solubility of aspirin in acetone

<u>Reference</u>: G.D. Maia, M. Giulietti, "Solubility of Acetylsalicylic Acid in Ethanol, Acetone, Propylene Glycol, and 2-Propanol", J. Chem. Eng. Data, 53 (1), 256-258 (2008)

#### • Steps to build the Excel file

- 1- Define the calculator
- 2- Choice of units
- 3- Available experimental data
- 4- Thermodynamic calculations
- 5- Define the deviation minimization criterion between experimental data and the model
- 6- Working table of properties to be regressed
- 7- Define the calculation sequence
- 8- Use of the solver

#### 3- Regression of binary interaction parameters <sup>38</sup> for solid-liquid equilibria

- Step 1: Define the calculator
  - Import components ACETONE, ACETYLSALICYLIC ACID
  - Choose NRTL thermodynamic profile
  - Access to global binary interaction parameters, "BINARIES" tab

| Thermodynamic calculator editor                                                                                                    |                                                                                                    | – 🗆 X                                                                                                    |
|----------------------------------------------------------------------------------------------------|----------------------------------------------------------------------------------------------------|----------------------------------------------------------------------------------------------------|
| CALCULATOR FILE Open Save as PACKAGE                                                                                                    | This window helps you to define the context of your thermodynamic calculator COMPOUNDS MODEL BINARIES PARAMETERS These parameters correspond to the general values and are used if the user has not provided specific parameters (buttons to the thermodynamic profile) Binaries view: © Grid C Matrix                                                                                                    | e right of each option in the                                                                                |
| SERVICES Calculate Calculate Calculate Comments Configuration Configuration Configurat | Formulation : gij - gij = Cij0 + CijT*(T - 273.15), aij = aij0 + aij1*(T - 273.15)         Compound       Cij0       aij0       CijT       aijT         ACETONE       ACETYLSALICYLIC ACID       Image: Compound in the second second | BINARIES ACTIONS   Clear all binaries  Etimate binaries  OPTIONS  Unit  cal/mole  parameters will be ignored |
| Calculator type<br>Native ▼<br>■ Show the expert mode                                                                                                    | Not supplied     Supplied       Comments :                                                                                                    | Ok Cancel                                                                                                    |

#### 3- Regression of binary interaction parameters <sup>39</sup> for solid-liquid equilibria

- Step 2: Choice of units
  - Right-click on the calculator object
    - o Edit the input unit system
    - o Edit the output unit system
    - Choose "K" for temperature, "atm" for pressure
  - Visualize the units used in the Excel worksheet
    - Simulis function: stCALGetUnitNameInSystem()

| E   | 5-0       | ~ <del>+</del>  |                       |             |          |                   |                    |           |
|-----|-----------|-----------------|-----------------------|-------------|----------|-------------------|--------------------|-----------|
| Fi  | le Home   | Insert          | Page Layout           | Formulas    | Data     | Review            | View               | Developer |
| -   | Cut       |                 | Calibri               | - 11 -      | A A      | = = =             | - 18°              | ab Wrap   |
| Pas | ste       | *<br>It Painter | в <u>г</u> <u>ч</u> ~ |             | ~ A ~    | $\equiv \equiv =$ |                    | Merge     |
|     | Clipboard | ٦               |                       | Font        | 5        |                   | Alig               | nment     |
| STE | DEV 👻     | : ×             | ✓ f <sub>x</sub>      | =stCALGetUn | itNameIn | System(\$A        | \$4;E\$1;\$C       | )2)       |
|     | А         | В               | с                     | D           |          | E                 |                    | F         |
| 1   | Simu      | lis Calculator  |                       |             |          | [                 | 1                  | 2         |
| 2   | $\sim$    | Calc            |                       | Temperatur  | e        | ;E\$1;\$D2        | ) <mark>(</mark> K |           |
| 3   |           |                 |                       | Pressure    |          | atm               | atm                |           |
| 4 ( | Calc      |                 |                       |             |          |                   |                    |           |
| 5   |           |                 |                       |             |          |                   |                    |           |
| 6   |           |                 |                       |             |          |                   |                    |           |

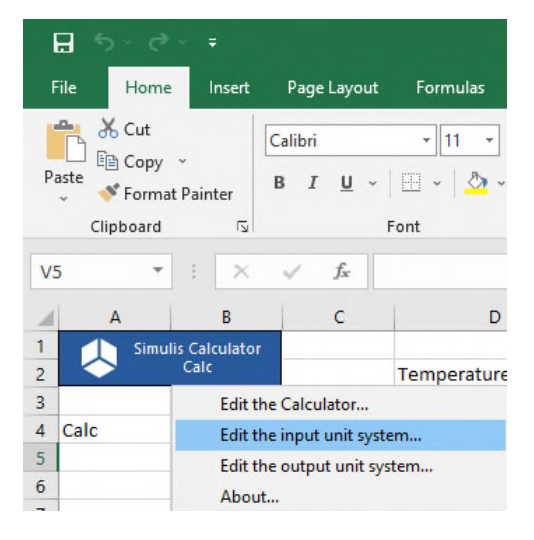

#### 3- Regression of binary interaction parameters <sup>40</sup> for solid-liquid equilibria

- Step 3: Available experimental data
  - Enter experimental solubility available for the system (Maia et al., 2008)
    - o Pressure
    - o Temperatures
    - Solubilities (molar fractions)

|    | A B  |      | В              | С       | D                    |
|----|------|------|----------------|---------|----------------------|
| 1  |      | Simu | lis Calculator |         |                      |
| 2  |      |      | Calc           |         | Temperature          |
| 3  |      |      |                |         | Pressure             |
| 4  | Calc |      |                |         |                      |
| 5  |      |      |                |         |                      |
| 6  |      |      |                |         |                      |
| 7  |      |      |                | 1       | ACETONE              |
| 8  |      |      |                | 2       | ACETYLSALICYLIC ACID |
| 9  |      |      |                |         |                      |
| 10 |      |      |                | P (atm) | 1                    |
| 11 |      |      |                |         |                      |
| 12 |      |      |                |         |                      |
| 13 |      |      | Experimenta    | l Data  |                      |
| 14 |      |      | Т (К)          | x       |                      |
| 15 |      |      | 281.9          | 0.061   |                      |
| 16 |      |      | 290.6          | 0.075   |                      |
| 17 |      |      | 297.9          | 0.088   |                      |
| 18 |      |      | 304.4          | 0.101   |                      |
| 19 |      |      | 310.6          | 0.114   |                      |
| 20 |      |      | 315.3          | 0.127   |                      |
| 21 |      |      | 319.8          | 0.139   |                      |
| 22 |      |      | 323.3          | 0.151   |                      |
| 23 |      |      | 326.3          | 0.162   |                      |
| 24 |      |      |                |         |                      |

#### 3- Regression of binary interaction parameters <sup>41</sup> for solid-liquid equilibria

- Step 4: Thermodynamic calculations
  - Vapor-liquid-solid equilibrium calculation at given temperature and pressure
    - Simulis function: stCALFslvTP()
    - Results as a vector (3\*NC+3=9 cells, for 2 components):
      - Solid ratio
      - Liquid ratio
      - Vaporization ratio
      - Fractions (molar or mass) in solid phase
      - Fractions (molar or mass) in liquid phase
      - Fractions (molar or mass) in vapor phase

| STDEV  | * : X              | ✓ f <sub>x</sub> | =stCALFsIvTP(\$A\$4;B15; | ;\$D\$10;E15:F1 | 5)  |   |               |               |             |      |      |            |            |     |     |
|--------|--------------------|------------------|--------------------------|-----------------|-----|---|---------------|---------------|-------------|------|------|------------|------------|-----|-----|
| 4      | АВ                 | С                | D                        | E               | F   | G | Н             | 1             | J           | к    | L    | м          | N          | 0   | P   |
| 1      | Simulis Calculator |                  |                          | 1               | . 2 |   |               |               |             |      |      |            |            |     |     |
| 2      | Calc               |                  | Temperature              | к               | К   |   |               |               |             |      |      |            |            |     |     |
| 3      |                    |                  | Pressure                 | atm             | atm |   |               |               |             |      |      |            |            |     |     |
| 4 Calc | I                  |                  |                          |                 |     |   |               |               |             |      |      |            |            |     |     |
| 5      |                    |                  |                          |                 |     |   |               |               |             |      |      |            |            |     |     |
| 6      |                    |                  |                          |                 |     |   |               | Cij0          | Cji0        | aij0 | CijT | CjiT       | ajiT       |     |     |
| 7      |                    | 1                | ACETONE                  |                 |     |   | BIP           | -1191.817586  | 2611.388279 | 0.2  | 0    | 0          | 0          |     |     |
| 8      |                    | 2                | ACETYLSALICYLIC ACID     |                 |     |   | ICode         | -1            |             |      |      |            |            |     |     |
| 9      |                    |                  |                          |                 |     |   | Set           | Updated       |             |      |      |            |            |     |     |
| 10     |                    | P (atm)          | 1                        | Ī               |     |   |               |               |             |      |      |            |            |     |     |
| 11     |                    |                  |                          |                 |     |   |               |               |             |      |      |            |            |     |     |
| 12     |                    |                  |                          |                 |     |   |               |               |             |      |      |            |            |     |     |
| 13     | Experiment         | al Data          |                          |                 |     |   | Simulis Therm | odynamics Cal | culations   |      |      |            |            |     |     |
| 14     | Т (К)              | x                |                          | z1              | z2  |   | Solid Ratio   | Liquid Ratio  | Vapor Ratio | xS1  | xS2  | xL1        | xL2        | yV1 | yV2 |
| 15     | 281.               | 9 0.061          |                          | 0.5             | 0.5 |   | 0;E15:F15)    | 0.532486104   | 0           | 0    | 1    | 0.93899164 | 0.06100836 | 0   | 0   |
| 16     | 290.               | 5 0.075          | 5                        | 0.5             | 0.5 |   | 0.459652373   | 0.540347627   | 0           | 0    | 1    | 0.92533024 | 0.07466976 | 0   | 0   |
| 17     | 297.               | 0.088            | 1                        | 0.5             | 0.5 |   | 0.451818946   | 0.548181054   | 0           | 0    | 1    | 0.91210741 | 0.08789259 | 0   | 0   |
| 18     | 304.4              | 4 0.101          |                          | 0.5             | 0.5 |   | 0.44372252    | 0.55627748    | 0           | 0    | 1    | 0.898832   | 0.101168   | 0   | 0   |
| 19     | 310.               | 5 0.114          | ł                        | 0.5             | 0.5 |   | 0.43484769    | 0.56515231    | 0           | 0    | 1    | 0.88471725 | 0.11528275 | 0   | 0   |
| 20     | 315.               | 3 0.127          | 7                        | 0.5             | 0.5 |   | 0.427252621   | 0.572747379   | 0           | 0    | 1    | 0.87298523 | 0.12701477 | 0   | 0   |
| 21     | 319.               | 8 0.139          |                          | 0.5             | 0.5 |   | 0.419177934   | 0.580822066   | 0           | 0    | 1    | 0.86084884 | 0.13915116 | 0   | 0   |
| 22     | 323.               | 3 0.151          |                          | 0.5             | 0.5 |   | 0.412285726   | 0.587714274   | 0           | 0    | 1    | 0.85075354 | 0.14924646 | 0   | 0   |
| 23     | 326.               | 3 0.162          | 2                        | 0.5             | 0.5 |   | 0.405903212   | 0.594096788   | 0           | 0    | 1    | 0.84161371 | 0.15838629 | 0   | 0   |
| 24     |                    |                  |                          |                 |     |   |               |               |             |      |      |            |            |     |     |

#### 3- Regression of binary interaction parameters <sup>42</sup> for solid-liquid equilibria

- Step 5: define the minimization criterion between experimental data and the model
  - Deviation function between experimental solubility and calculated solubility:

%AARD = 
$$\frac{100}{N_p} \sum_{i=1}^{N_p} \frac{\left|x_{2i}^{exp} - x_{2i}^{calc}\right|}{x_{2i}^{exp}}$$

With:

- % AARD: Average Absolute Relative Deviation
- N<sub>p</sub> : Number of experimental points
- o  $x_{2i}^{exp}$  : Experimental solubility of aspirin (molar fraction)
- x<sub>2i</sub><sup>calc</sup> : Calculated solubility of aspirin (molar fraction)

#### 3- Regression of binary interaction parameters <sup>43</sup> for solid-liquid equilibria

- Step 6: Working table of properties to be regressed
  - Values of NRTL binary interaction parameters
    - $\circ$  a<sub>ij</sub><sup>0</sup> is fixed to 0.2, only C<sub>ij</sub><sup>0</sup> and C<sub>ji</sub><sup>0</sup> will be identified
    - o Initial (e.g. -1000; 1000), then modified after regression
  - Code of global BIP
    - o ICode=-1
  - Copy BIP values in the calculator
    - Use of <u>SPI Simulis</u> function: *stCALSetBinariesValues()*
    - Result of this function is "Updated"

BIP values to be regressed

| ( A        | В               | C       | D                      | E    | F     | G  | н     | 1            | J           | К      |                | M      | N    |
|------------|-----------------|---------|------------------------|------|-------|----|-------|--------------|-------------|--------|----------------|--------|------|
| Sim        | ulis Calculator |         |                        | 1    |       | 2  |       |              |             |        |                |        |      |
| $\diamond$ | Calc            |         | Temperature            | к    | К     |    |       |              |             | /      |                |        |      |
|            |                 |         | Pressure               | atm  | atm   |    |       |              |             |        |                |        |      |
| Calc       | Ī               |         |                        |      |       |    |       |              |             |        |                |        |      |
|            |                 |         |                        |      |       |    |       |              |             |        |                |        |      |
|            |                 |         |                        |      |       |    |       | Cij0         | Cji0        | 📕 aij0 | CijT           | CjiT   | ajiT |
|            |                 |         | 1 ACETONE              |      |       |    | BIP   | -1191.817586 | 2611.388279 | 0.2    | 0              | 0      | 0    |
|            |                 |         | 2 ACETYLSALICYLIC ACID |      |       |    | ICode | -1           |             |        |                |        |      |
|            |                 |         |                        |      |       |    | Set   | ingValues)   |             |        |                |        |      |
|            |                 | P (atm) | 1                      | L    |       |    |       |              |             |        |                |        |      |
|            |                 |         |                        |      |       |    |       |              |             |        |                |        |      |
|            |                 |         |                        | Ther | mo co | de |       |              | stCAI       | SetBi  | <b>N</b> aries | Values | 5()  |

#### 3- Regression of binary interaction parameters <sup>44</sup> for solid-liquid equilibria

- Step 7: Define the calculation sequence
  - Name the cells, e.g. :
    - "ChangingValues" for the BIP table (cells I7 to N7)
    - "SetPropertyRange" for the copy of the values of the properties in the calculator (cell 19)

Name Manager

?

×

2021 ProSim S.A. All rights reserved

0

₫

- "Calculations" for properties calculations (cells H15 to P23)
- o "Deviations" for deviations calculations (cells R15 to R23)
- "GlobalCriterion" for the criterion to be minimized (cell R11)
- Access to named cells:

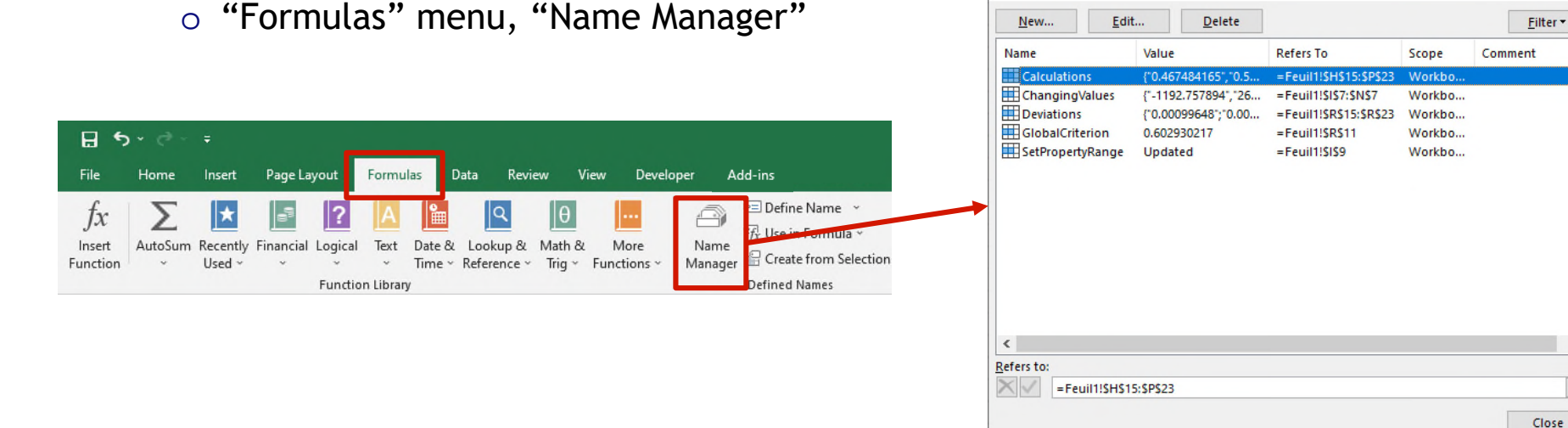

#### 3- Regression of binary interaction parameters<sup>45</sup> for solid-liquid equilibria

- Step 7: Define the calculation sequence
  - Add a VBA macro (click on ALT+F11)
    - Define the order of calculation with the named cells defined previously
    - $\,\circ\,$  Once a value of the working table of the BIP is modified:
      - This property value is pasted in the compound
      - Flash calculation are done
      - Deviations are calculated
      - Global criterion is calculated

| (0  | ieneral)            |                                              | (Declarations)                                                                                                    | • |
|-----|---------------------|----------------------------------------------|----------------------------------------------------------------------------------------------------|---|
|     | Priva<br>I<br>End S | ate Suk<br>If Sh.1<br>If<br>End<br>If<br>Sub | <pre>D Workbook_SheetChange(ByVal Sh As Object, ByVal Target As Range)<br/>Name = Range("ChangingValues").Parent.Name Then<br/>Not Intersect(Target, Range("ChangingValues")) Is Nothing Then<br/>Range("SetPropertyRange").Dirty<br/>Application.Calculate<br/>Range("Calculations").Dirty<br/>Application.Calculate<br/>Range("Deviations").Dirty<br/>Application.Calculate<br/>Range("GlobalCriterion").Dirty<br/>Application.Calculate<br/>If</pre> | • |
| =[: | ≣◀                  |                                              |                                                                                                    |   |

#### 3- Regression of binary interaction parameters <sup>46</sup> for solid-liquid equilibria

- Step 8: Use of the solver
  - Access to the solver
    - o "Data" menu, "Solver"

| File Ho                 | ome Insert F                     | age Layout                | Formulas D        | Data Review                                 | View             | Developer   | Add-ins          | Help   |        |                    |               |                      |                    | Q Tell me   | what you want | to do               |                   |           | 0           | 1                                      | 12        |
|-------------------------|----------------------------------|---------------------------|-------------------|---------------------------------------------|------------------|-------------|------------------|--------|--------|--------------------|---------------|----------------------|--------------------|-------------|---------------|---------------------|-------------------|-----------|-------------|----------------------------------------|-----------|
| From From<br>Access Web | From From Othe<br>Text Sources ~ | r Existing<br>Connections | New<br>Query ~ Co | Show Queries<br>From Table<br>Recent Source | Refrest<br>All ~ | Connections | Ž↓ Z Z<br>Z↓ Sor | Filte  | Clear  | Text to<br>Columns | Flash<br>Fill | Remove<br>Duplicates | Data<br>/alidation | Consolidate | Relationships | What-If<br>Analysis | Forecast<br>Sheet | Group Ung | roup Subtot | *플 Show Detail<br>"플 Hide Detail<br>al | ?₄ Solver |
|                         | Get External Data                |                           | Get &             | Transform                                   |                  | Connections |                  | Sort & | Filter |                    |               | I                    | ata Tools          |             |               | For                 | ecast             |           | Outline     |                                        | Analyze   |

- Parameters of the solver
  - Minimize global criterion (*GlobalCriterion*)
  - Modifying the  $C_{ii}^{0}$  and  $C_{ii}^{0}$  parameters (*I7 and J7*)

| Se <u>t</u> Objective:                        |                                       |                                                | GlobalCriterio                              | n                                         | 1                                   |  |  |  |
|-----------------------------------------------|---------------------------------------|------------------------------------------------|---------------------------------------------|-------------------------------------------|-------------------------------------|--|--|--|
| To: O <u>N</u>                                | <u>/l</u> ax                          | • Mi <u>n</u>                                  | ○ <u>V</u> alue Of:                         | 0                                         |                                     |  |  |  |
| By Changing \                                 | /ariable C                            | ells:                                          |                                             |                                           |                                     |  |  |  |
| SIS7:SJS7                                     |                                       |                                                |                                             |                                           | 1                                   |  |  |  |
| Subject to the                                | Constrai                              | nts:                                           |                                             |                                           |                                     |  |  |  |
|                                               |                                       |                                                |                                             | ^                                         | Add                                 |  |  |  |
|                                               |                                       |                                                |                                             |                                           | <u>C</u> hange                      |  |  |  |
|                                               |                                       |                                                |                                             |                                           | <u>D</u> elete                      |  |  |  |
|                                               |                                       |                                                |                                             |                                           | <u>R</u> eset All                   |  |  |  |
|                                               |                                       |                                                |                                             | ~                                         | <u>L</u> oad/Save                   |  |  |  |
| Ma <u>k</u> e Unc                             | onstraine                             | d Variables No                                 | n-Negative                                  |                                           |                                     |  |  |  |
| S <u>e</u> lect a Solvin<br>Method:           | g GR                                  | G Nonlinear                                    |                                             | $\sim$                                    | Options                             |  |  |  |
| Solving Meth                                  | nod                                   |                                                |                                             |                                           |                                     |  |  |  |
| Select the GF<br>Simplex engi<br>problems tha | RG Nonlin<br>ne for lin<br>at are nor | ear engine for<br>ear Solver Prob<br>I-smooth. | Solver Problems tha<br>lems, and select the | t are smooth nonlin<br>Evolutionary engin | near. Select the LP<br>e for Solver |  |  |  |

#### 3- Regression of binary interaction parameters <sup>47</sup> for liquid-solid equilibria

#### Results

 NRTL binary interaction parameters are obtained to represent the solubility of aspirin in acetone

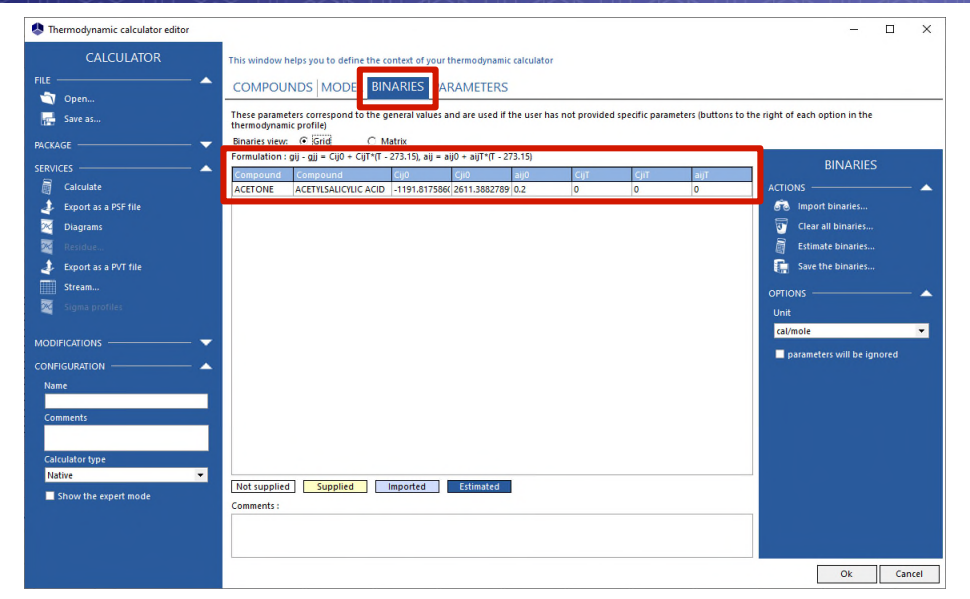

• Plot of the results, compared to experimental points

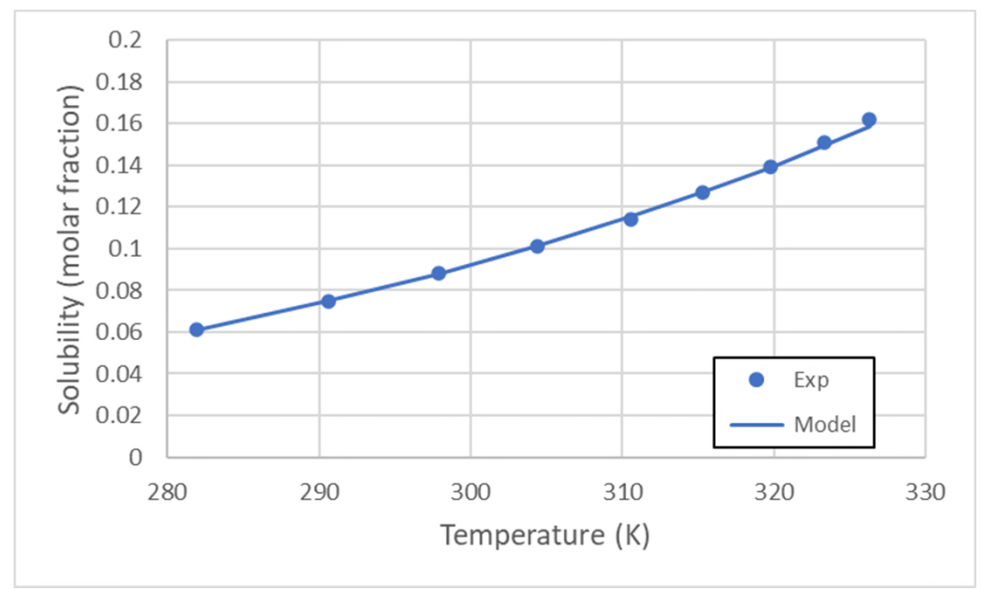

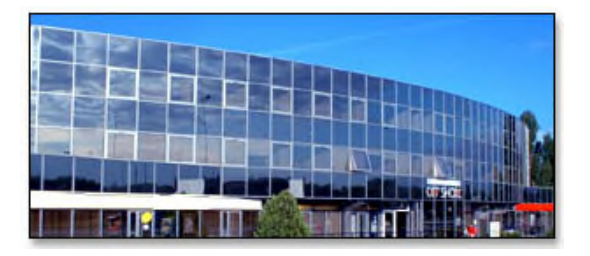

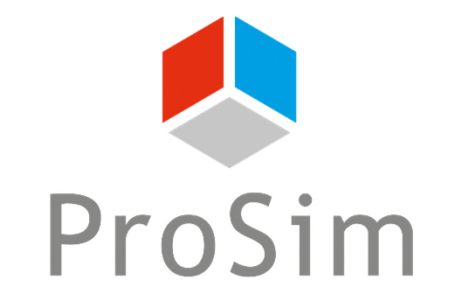

Software & Services In Process Simulation

We guide You to efficiency

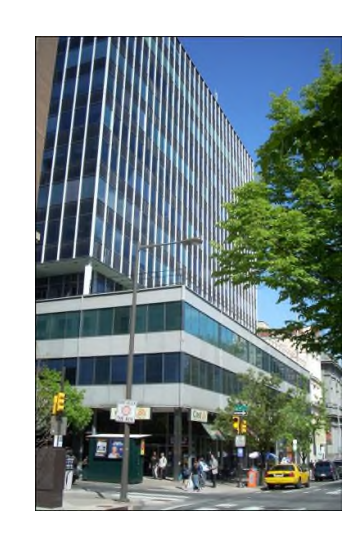

#### ProSim SA

51, rue Ampère Immeuble Stratège A F-31670 Labège France

**\***: +33 (0) 5 62 88 24 30

ProSim, Inc. 325 Chestnut Street, Suite 800 Philadelphia, PA 19106 U.S.A.

#### www.prosim.net

info@prosim.net

**2**: +1 215 600 3759